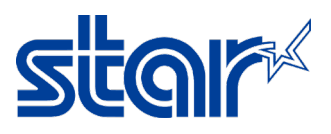

## วิธีกำหนด Static IP Address (STAR Printer BSC10E)

1. Self-Test เพื่อดู IP Address ที่ได้จาก DHCP แล้วเปิด web browser เพื่อเข้าไปที่ IP Address นั้นๆ

## จากนั้นกด Login

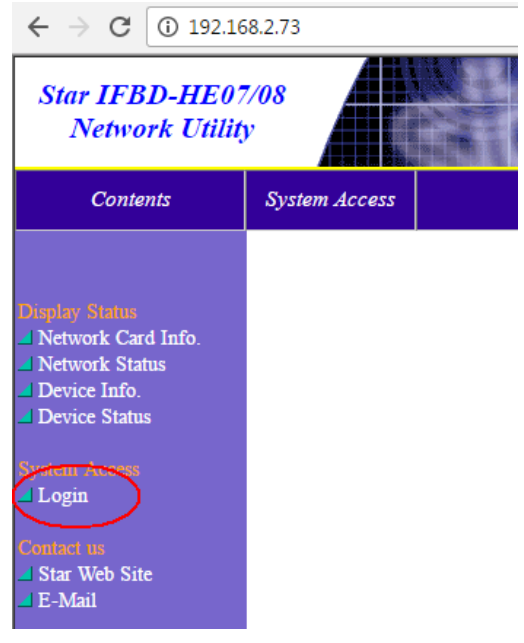

Log in โดยใช้รหัส ด้านล่าง

## Username: root Password: public

2. ทางด้านขวา เลือก IP Parameters แล้วเลือกติ๊ก Static แล้วกรอก IP Address ที่ต้องการ จากนั้นกด Submit

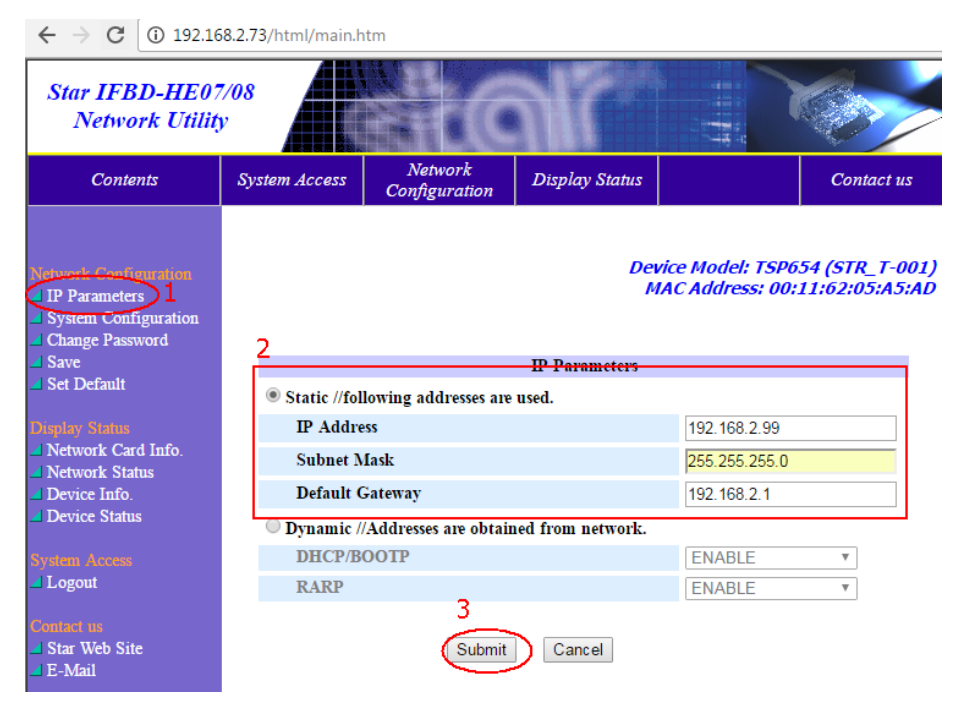

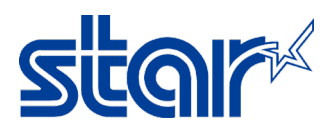

3. คลิก "Save"

| Star IFBD-HE07/08<br>Network Utility                                                                                                    |               |                                                              |                                                                |  |
|----------------------------------------------------------------------------------------------------|---------------|--------------------------------------------------------------|----------------------------------------------------------------|--|
| Contents                                                                                                    | System Access | Network<br>Configuration                                     | Display                                                        |  |
| Network Configuration I IP Parameters System Configuration Change Password Save Set Default Display Status Network Card Info. Network Card Info. Device Info. Device Info. Device Status | PI            | Static add<br>IP A<br>Subne<br>Deaful<br>Jease execute "Save | lress conc<br>ddress : .<br>et Mask :<br>it Gatewa<br>e'' menu |  |

4. ติ๊กเลือก Select "Save - > Configuration - > Restart device" จากนั้น กด "Execute"

| Contents                                                                                                    | System Access                    | Network<br>Configuration | Display Status   |                                   |
|----------------------------------------------------------------------------------------------------|----------------------------------|--------------------------|------------------|-----------------------------------|
| Network Configuration IP Parameters System Configuration Change Password Save Set Default                   | Logout                           | Configuration            | Dei<br>M<br>Save | <i>vice Model:</i><br>IAC Address |
| <ul> <li>Network Card Info.</li> <li>Network Status</li> <li>Device Info.</li> <li>Device Status</li> </ul> | $\bigcirc$ Save $\rightarrow$ Re | estart device            | ecute Cancel     |                                   |

5. Printer จะปริ้น Self-test อัตโนมัติ จากนั้นให้ดู IP Address ว่าตรงกับที่กำหนดไปหรือไม่ โดยดูได้จาก ใบ Self-test ใบที่ 2